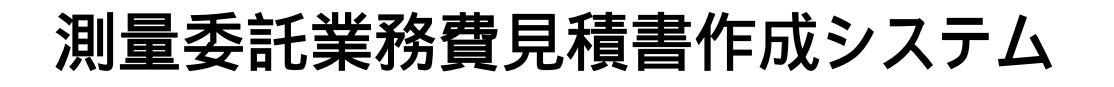

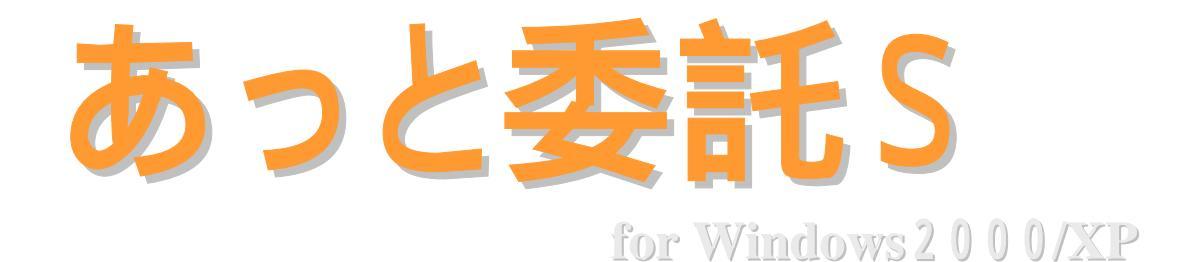

# 簡易操作マニュアル

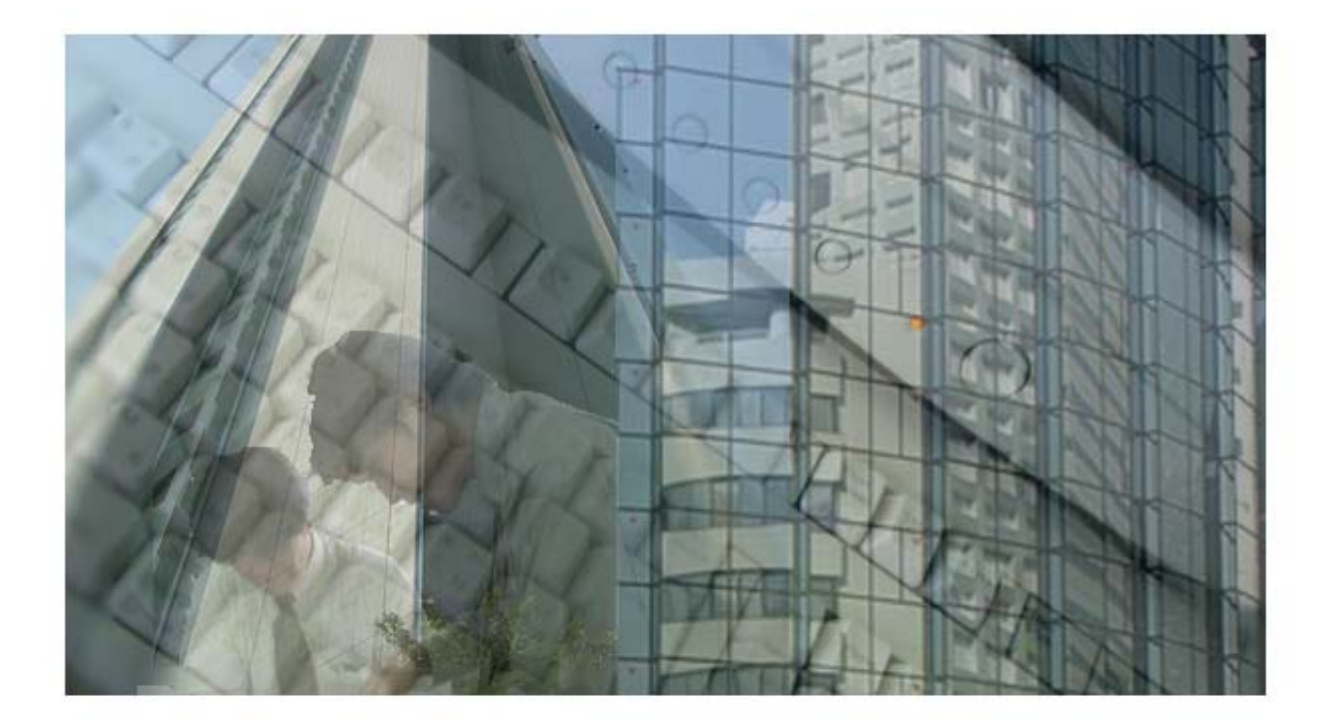

I·T·NET systems Co.,Ltd

# 操作の流れ

#### 1)ファイルメニューの新規作成

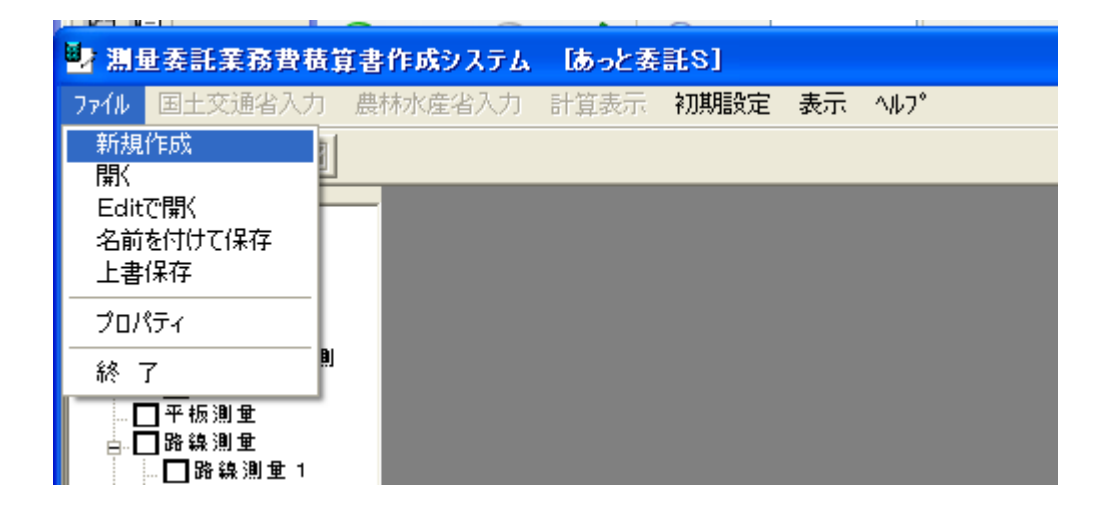

## 2)業務名等基本情報の入力

| 😸 测量类能果務會構算書                                                                                                    | 作成システム 「あっと美託8]           |
|----------------------------------------------------------------------------------------------------|---------------------------|
| 77倍 国主交通省入力 農                                                                                                    | 特尔崖省入力 計算表示 初期继续定 表示 147* |
| a 3 🛪 🗷                                                                                                    |                           |
| ○國主交通者   ○國主交通者   ○國主交通者   ○日谷市人力   ○日谷市人力   ○日谷市人力   ○日谷市人力   ○日谷市人力   ○日谷市人力   ○日谷市人力   ○日谷市人力   ○日谷市人力   ○日谷市人力   ○日谷市人力   ○日谷市人力   ○日谷市人力   ○日谷市人力   ○日谷市人力   ○日谷市人力   ○日谷市人力   ○日谷市人力   ○日谷市人力   ○日谷市人力   ○日谷市人力   ○日谷市人力   ○日谷市利生美客   ○日谷市人力   ○日谷市利生美客   ○日谷市人力   ○日谷市利生美客   ○日谷市利生美客   ○日谷市利生美客   ○日谷市利生美客   ○日谷市利生美客   ○日谷市利生美客   ○日谷市利生美客   ○日谷市利生美客   ○日谷市利生美客   ○日谷市利生美客   ○日谷市利生美客   ○日谷市利生美客   ○日谷市利生美客   ○日谷市人力   ○日谷市人力   ○日谷市人力   ○日谷市人力   ○日谷市人力   ○日谷市人力   ○日谷市人力   ○日谷市人力   ○日谷市人力   ○日谷市人力   ○日谷市人力   ○日谷市人力   ○日谷市人力   ○日谷市人力   ○日谷市人力   ○日 |                           |
|                                                                                                    |                           |

#### 操作の流れ

#### 3)積算工種の選択

工種の文字をクリックすると入力画面が表示されます メニューからも入力画面が表示されます COMPANY NO. HARTE AT 计测费性 14 (建立学校工程在Fee)代、地址-地址化入力,其比学生化正、地址化入力过来大加) 20224.08 (전문) 4월 196 (전문) 12 (전 12 8년 <u>박 명</u> - <u>북 민</u> - Alt HAF 10 - 오 - 코 48.1 Ŧ ī • Ŧ ٠ -25 ٠ • • • • • m 31 84/02 #31.634 SPANE] + 425.431 1 100PARE 2.1089.038 <u>ee e e e</u> \*\* \*\* AB -100001 4 . 11 • +1 + 21 • • 3 . 421.62 84/08 C RETENCE TEFAAN 積算したい工種にチェックを入れます。

コンボメニューより条件を選択し、数量を入力します。

# 操作の流れ

4)計算表示

|   | 🧤 淵量委託業務費積算書作成システム [あっと委託S] |                            |         |      |      |    |       |  |  |  |
|---|-----------------------------|----------------------------|---------|------|------|----|-------|--|--|--|
|   | ファイル                        | 国土交通省入力                    | 農林水産省入力 | 計算表示 | 初期設定 | 表示 | ^/レフ° |  |  |  |
|   | je je                       |                            |         |      |      |    |       |  |  |  |
|   |                             | ]土交通省<br>▷測量業務             | -       |      |      |    |       |  |  |  |
|   |                             | ◇加工加加<br>☑ 条件入力<br>☑ 基準点測量 |         |      |      |    |       |  |  |  |
| 1 | ⊨ Ē                         | 水準測量                       |         |      |      |    |       |  |  |  |

OKボタンを押して計算を開始します。

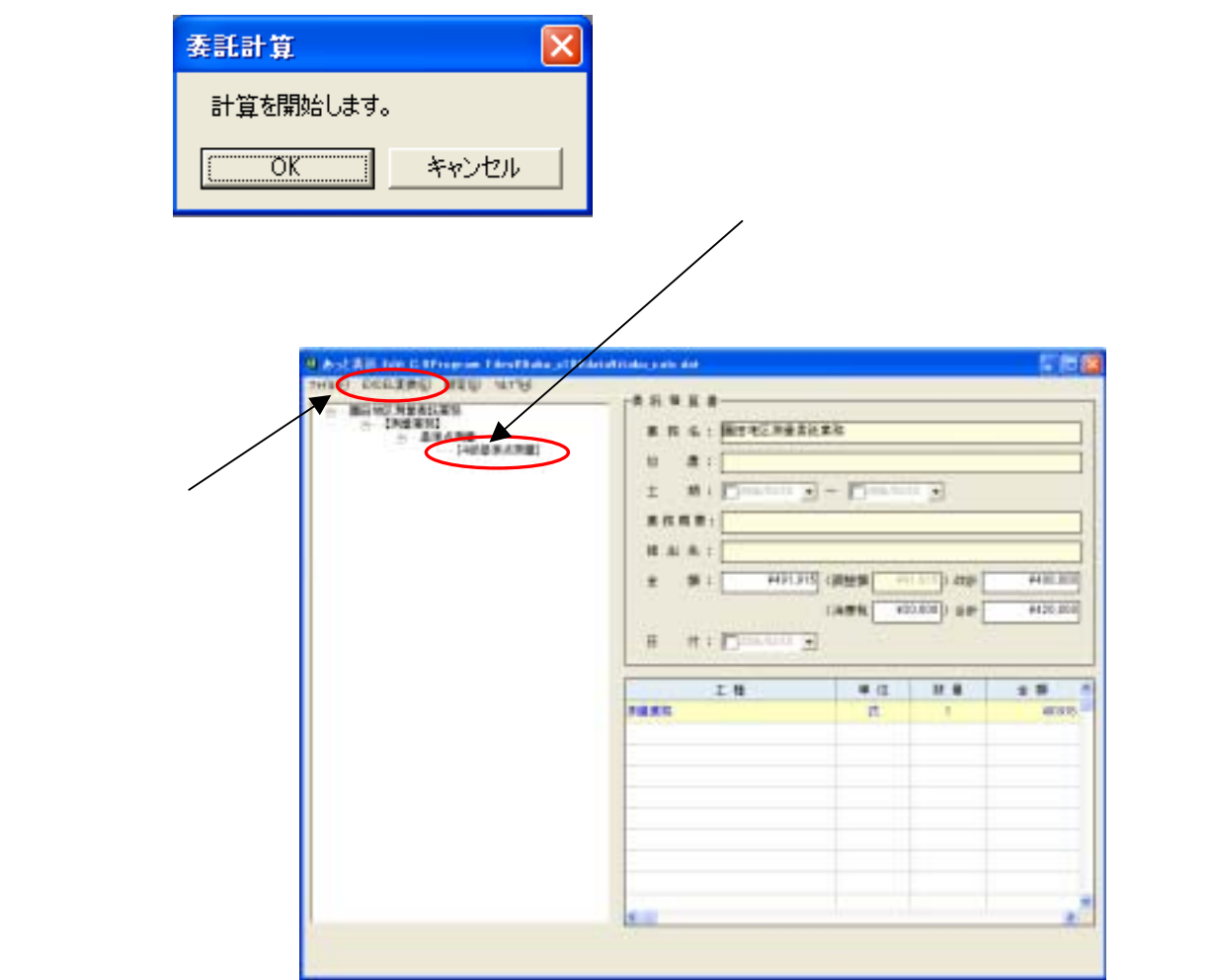

5) データ保存

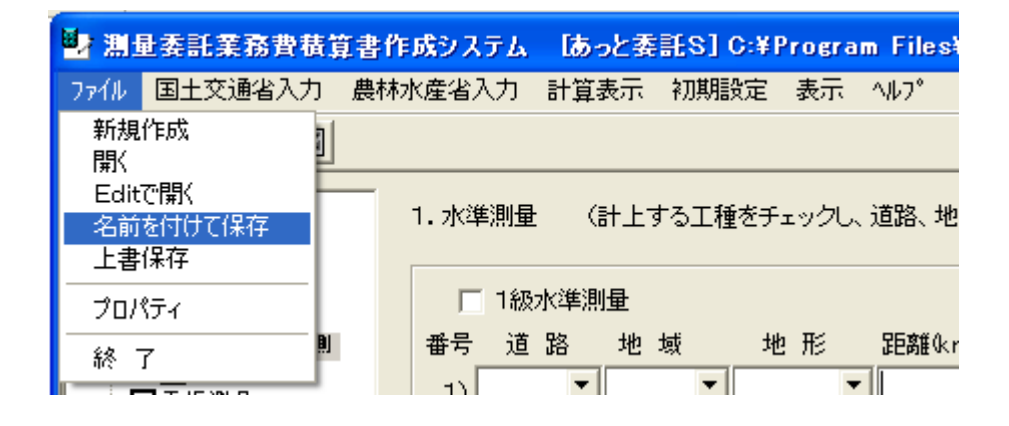

#### 名前を付けて保存を選択します。

| 新新年的計工業務                             | 100                 |                     | 26         |
|--------------------------------------|---------------------|---------------------|------------|
| HETYSHIPS                            | a data<br>a serg 36 | 3 + 80 <del>0</del> | <b>B</b> - |
| 97,01-97<br>71,01-97<br>74, 1982,504 |                     |                     |            |
| 71 2.42-9                            |                     |                     |            |

任意の名前を付けて保存します。

#### 有限会社アイ・テイ・ネットシステムズ

本 社

〒904-0022

沖縄県沖縄市園田3丁目6番10号

- TEL 098-982-2788
- FAX 098-982-2787
- E-mail sys@itns.co.jp
- URL http://www.itns.co.jp

福岡事務所

〒812-0043

福岡県福岡市博多区堅約4丁目1番31号 (朝日プラザ博多 602号)

- TEL 092-473-9777
- FAX 092-473-9777